## **Finding Shop items**

Sometimes you will be invited to purchase equipment, or asked to top up your child's printing account or to pay for Food Technology ingredients or to purchase school production tickets etc.

You can do this as follows:

Go to Arbor Midhurst Rother College (arbor.sc)

Sign it to the Parent Portal (see Arbor Parent Portal Login Guide).

Click 'Quick Actions'

Click 'School Shop'

| Quick Actions 🔺 |
|-----------------|
| Attendance      |
| Behaviour       |
| Examinations    |
| Payments        |
| Report Cards    |
| School Shop     |
| Trips           |

Here you will see all the shop items accessible to you and your child.

Click on the item you need. Here you can purchase the product you require.

## Arbor>Quick Actions>School Shop

## OR

Go to Arbor Midhurst Rother College (arbor.sc)

Sign it to the Parent Portal (see Arbor Parent Portal Login Guide).

Scroll to the bottom of the page.

In the 'School Shop' section, click (student's name): School Shop Products

Here you will see all the shop items accessible to you and your child.

Click on the item you need. Here you can purchase the product you require.

## Arbor>School Shop>School Shop Products